## How to Document Your Flu Status from Off Network

- In order to remote in to the network after Sept. 30, 2019, you need to install and enroll in Intelligent Hub and Duo. More information is available here: <u>https://info.unmc.edu/it/services/mdm/index.html</u>. You may also contact IT Helps at 402.559.7700.
- 2. If you have already installed Intelligent Hub and Duo, go to https://appstore.nebraskamed.com
- 3. Enter your network user name and click Next:

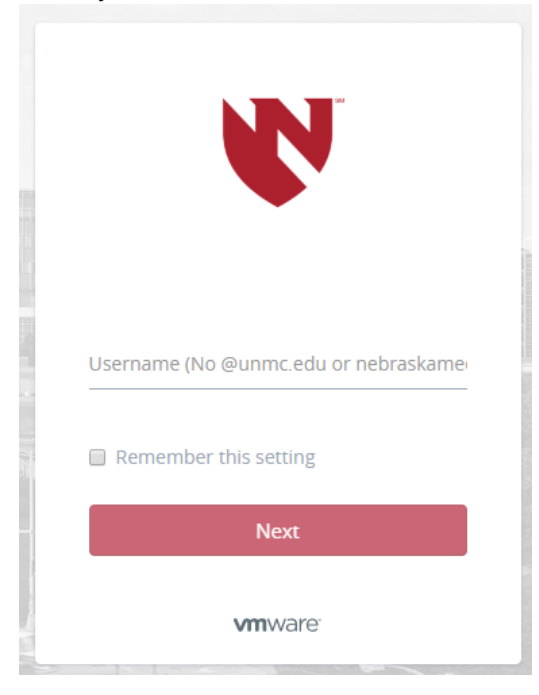

4. Enter your password and click Sign in:

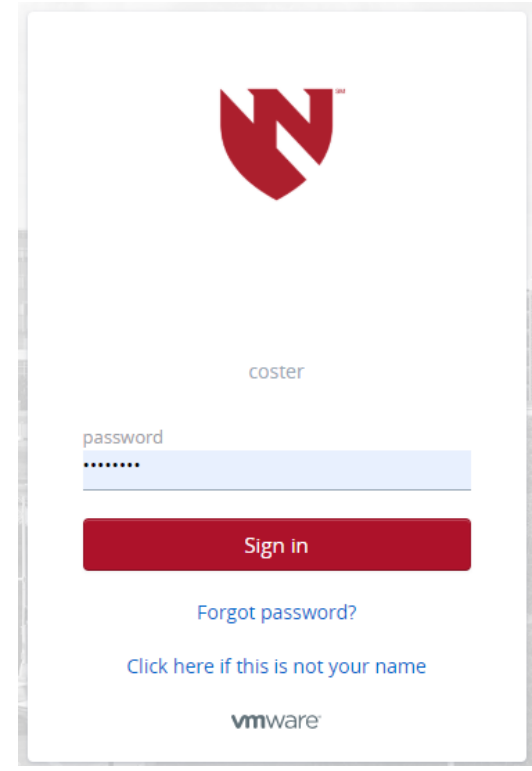

5. Go to Websites:

| Apps       | People | Notifications |  |  |  |
|------------|--------|---------------|--|--|--|
| Categories |        | Q Search apps |  |  |  |
| All Apps   | >      |               |  |  |  |
| Websites   |        | + Favorites   |  |  |  |
| Virtual    |        |               |  |  |  |
|            |        |               |  |  |  |

6. Find Employee Vaccine Health Tracking and click Open:

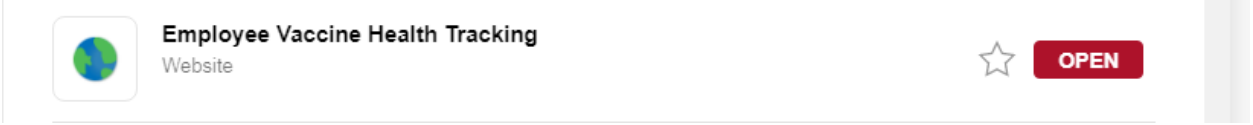

7. You can now log in to the Health Tracking System and complete your survey, decline or document an alternate location where you received your vaccine. If you work in a clinical environment, you may also complete your required annual symptom review for tuberculosis at the same time. Be sure to log out when you've completed your session.

| lealth T   | racking <b>S</b>  | System        |    |      |        |              |               |   |
|------------|-------------------|---------------|----|------|--------|--------------|---------------|---|
| Home       | Information       | Log Out       |    |      |        |              |               |   |
|            |                   |               |    |      |        |              |               |   |
| Please Log | gin (with your co | omputer login | ı) |      |        |              |               |   |
| User Name: |                   |               |    |      |        |              |               |   |
| Password:  |                   |               |    |      |        |              |               |   |
|            |                   | Submit        |    |      |        |              |               |   |
|            |                   |               |    | <br> |        |              |               |   |
|            |                   |               |    | N    | N<br>N | ebra<br>ledi | aska<br>icino | a |
|            |                   |               |    |      |        |              |               |   |